## E-DEVLET ÜZERİNDEN DERNEĞİMİZE ÜYE OLABİLMEK İÇİN YARDIM KILAVUZU

E-imza ya da mobil imzanız ile kayıt linkine giriş yapın.

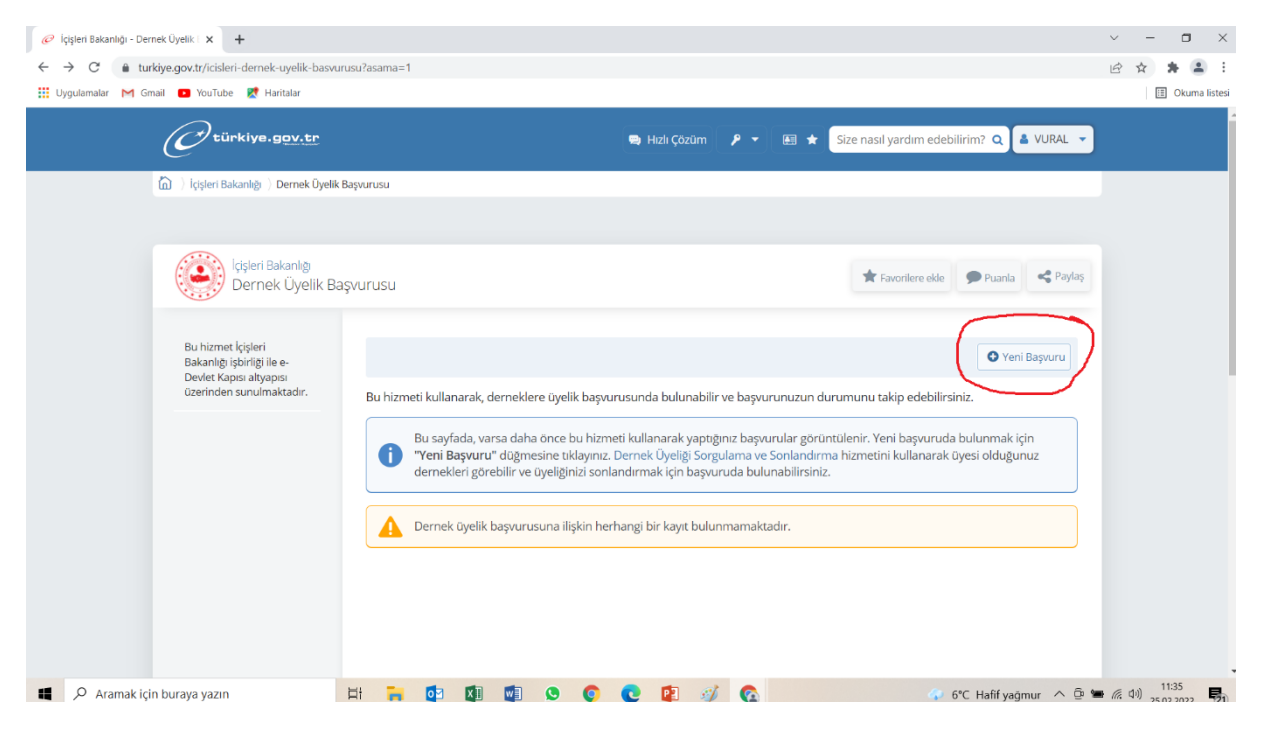

Açılan pencerede Yeni Başvuru sekmesini tıklayın.

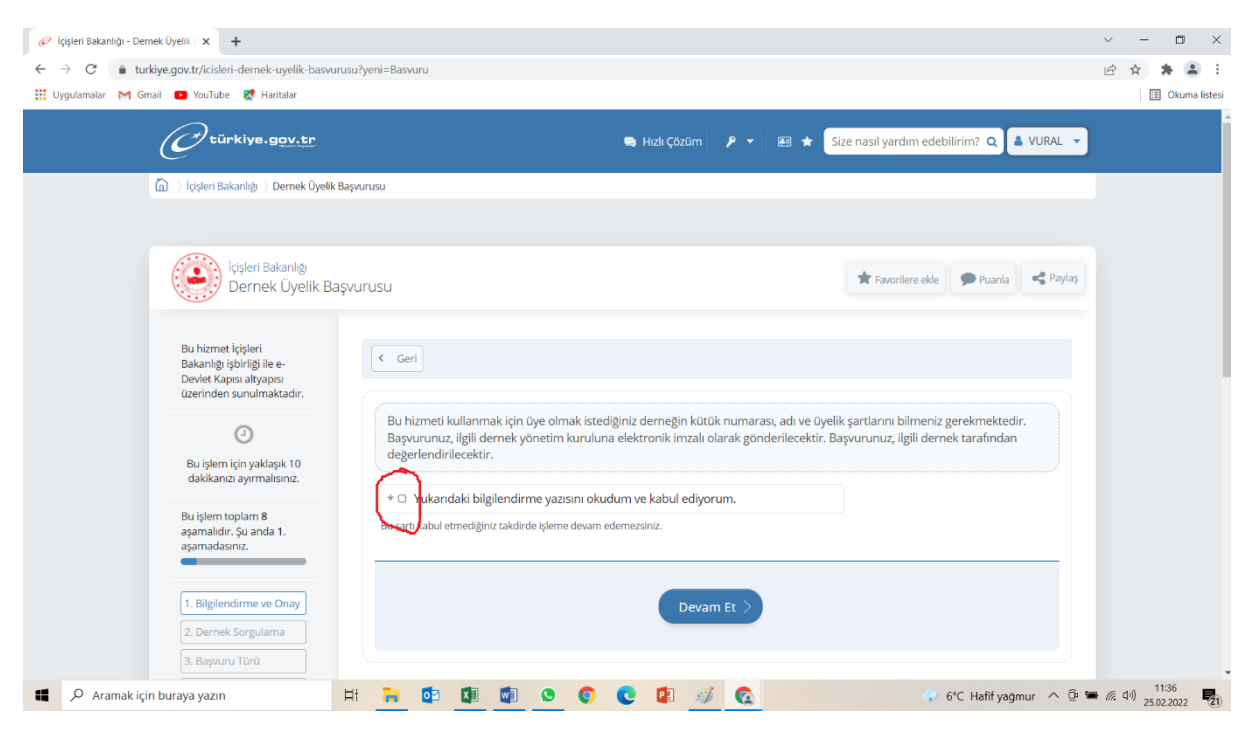

<u>Yukarıdaki Bilgilendirme Yazısını Okudum Kabul Ediyorum</u> kutucuğunu işaretleyin. Sonra <u>Devam Et</u> butonuna basın.

| 🧭 İçişleri Bakanlığı - Der                                               | mek Üyelik 🗄 🗙 🕂                                                                                        |                                                                                  | ~ - O ×          |  |  |
|--------------------------------------------------------------------------|----------------------------------------------------------------------------------------------------|----------------------------------------------------------------------------------|------------------|--|--|
| ← → C 🍈 turkjye.gov.tr/icisleri-dernek-uyelik-basvurusu?dernek=Sorgulama |                                                                                                    |                                                                                  |                  |  |  |
| 🚻 Uygulamalar M Gi                                                       | mail 💶 YouTube Ҟ Haritalar                                                                              |                                                                                  | 🔝 Okuma listesi  |  |  |
|                                                                          | C <sup>türkiye.gov.tr</sup>                                                                             | 🗣 Hızlı Çözüm 👂 👻 🗵 ★ Size nasıl yardım edebilirim? Q 🛔 VURAL 💌                  |                  |  |  |
|                                                                          | İçişleri Bakanlığı<br>Dernek Üyelik B                                                                   | 3ŞVUIPUSU 🚖 Favorilere ekle 🎔 Puanla 🛸 Paylaş                                    |                  |  |  |
|                                                                          | Bu hizmet içişleri<br>Bakanlığı işbirliği ile e-<br>Devlet Kapısı altyapısı<br>üzerinden sunulmaktadır. | < Geri                                                                           |                  |  |  |
|                                                                          | 0                                                                                                    | Üyelik Başvurusunda Bulunacağınız Derneğin Bilgileri                             |                  |  |  |
|                                                                          | Bu işlem için yaklaşık 10<br>dakikanızı ayırmalısınız.                                                  | *Developmin Mittak Numarasi                                                      |                  |  |  |
|                                                                          | Bu işlem toplam <b>8</b><br>aşamalıdır. Şu anda <b>2</b> .<br>aşamadasınız.                             | *Démeğin Adı                                                                     |                  |  |  |
|                                                                          | 1. Bilgilendirme ve Onay                                                                                | Gernek/Derneği kelimesi dışında en az 5 karakterli yeni bir kelime girilmelidir. |                  |  |  |
|                                                                          | 2. Dernek Sorgulama                                                                                     |                                                                                  |                  |  |  |
|                                                                          | 3. Başvuru Türü                                                                                         | Sorgula                                                                          |                  |  |  |
|                                                                          | 4. Başvuru Formu                                                                                        |                                                                                  |                  |  |  |
|                                                                          | 5. Ön izleme                                                                                            |                                                                                  |                  |  |  |
|                                                                          | 6. Onay ve İmza Türü                                                                                    |                                                                                  |                  |  |  |
| 📕 🔎 Aramak içi                                                           | in buraya yazın                                                                                         | 🗄 듺 🔯 🕼 🕼 🕼 📀 💽 😰 🜮 🚱 🔷 🛷 6°C Hafif yagmur 🔿 🖗 🕿                                 | · 信 (小) 11:38 見) |  |  |

Derneğin Kütük Numarası bölümüne 06-124-008 yazın.

## Derneğin Adı bölümüne <u>REŞADİYELİLER DAYANIŞMA</u> yazın. (Yazı büyük harf olmalı)

## Sorgula butonuna basın.

| julamalar M G | Smail 💶 YouTube 🐹 Haritalar                                                 |                       |                                                                                                    | E Ok |
|---------------|-----------------------------------------------------------------------------|-----------------------|----------------------------------------------------------------------------------------------------|------|
|               | C türkiye.gov.tr                                                            |                       | 🐃 Hızlı Çözüm 👂 👻 🖽 ★ Size nasıl yardım edebilirim? Q 🗳 VURAL 👻                                        |      |
|               | Bu hizmet İçişleri<br>Bakanlığı işbirliği ile e-<br>Devlet Kapısı altyapısı | < Geri                |                                                                                                    |      |
|               | üzerinden sunulmaktadır.                                                    | Üyelik Başvurusunda E | Bulunacağınız Dernegin Bilgileri                                                                       |      |
|               | 0                                                                           | Kütük Numarası        | 06-124-008                                                                                             |      |
|               | Bu işlem için yaklaşık 10<br>dakikanızı ayırmalısınız.                      | Adı                   | REŞADİYELİLER DAYANIŞMA DERNEĞİ                                                                        |      |
|               | Ruislem toplam 8                                                            | Kısa Adı              |                                                                                                    |      |
|               | aşamalıdır. Şu anda 3.<br>aşamadasınız.                                     | Adresi                | KIZILAY MAH. GMK BLV. SARAY APT. SİT. NO: 14 / 20 ÇANKAYA/ANKARA                                       |      |
|               |                                                                             | Amacı                 | REŞADİYELİLERİ GÜÇLÜ KILACAK HER TÜRLÜ TOPLUMSAL FAALİYETLERİN ETKİNLEŞTİRİLMESİ VE<br>GELİŞTIRİLMESİ. |      |
|               | 1. Bilgilendirme ve Onay                                                    |                       |                                                                                                    |      |
|               | 2. Dernek Sorgulama                                                         | Başvuru Türü          |                                                                                                    |      |
|               | 3. Başvuru Türü                                                             | *Kimin adına dernek   | üveliği başvurusunda bulunacaksınız?                                                                   |      |
|               | 4. Başvuru Formu                                                            | O Kendi Adıma         | y o y                                                                                                  |      |
|               | 5. Ön İzleme                                                                |                       | er Trinel Wallis Adver                                                                                 |      |
|               | 6. Onay ve İmza Türü                                                        |                       | n ruzer kişlirk Adına                                                                                  |      |
|               | 7. Imzalama                                                                 | -                     |                                                                                                    |      |
|               | 8. İşlem Sonucu                                                             |                       |                                                                                                    |      |

Burada kendi adınıza üye olacaksanız <u>Kendi Adıma</u> kutucuğunu yetkilisi olduğunuz tüzel kişilik adına üye olacaksanız <u>Yetkilisi Olduğum Tüzel Kişilik Adına</u> kutucuğunu işaretleyin ve <u>Devam Et</u> butonuna basın

| 🧭 İçişleri Bakanlığı - Demek Üyelik 🗆 🗙 🕂                                                              |                                                                                         | $\sim$ | -        | <b>•</b> × |  |  |  |
|----------------------------------------------------------------------------------------------------|-----------------------------------------------------------------------------------------|--------|----------|------------|--|--|--|
| ← → C a turklye.gov.tr/icisleri-demek-uyelik-basvurus/basvuru=Formu                                    |                                                                                         |        |          |            |  |  |  |
| 🗰 Uygulamalar M Gmail 💶 YouTube 👷 Haritalar                                                            |                                                                                         |        |          |            |  |  |  |
| C türkiye.g <u>ov.tr</u>                                                                               | 🖨 Hızlı Çözüm 🎤 🔻 🖽 ★ Size nasıl yardım edebilirim? Q 🗳 VURAL 👻                         |        |          |            |  |  |  |
| 👔 👌 İçişleri Bakanlığı 👌 Dernek Üyelik Başvurusu                                                       |                                                                                         |        |          |            |  |  |  |
| İçişleri Bakanlığı<br>Dernek Üyelik Başvurusu                                                          | 🖈 Favorilere elde 🏾 🗩 Puanla 🗠 Paylaş                                                   |        |          |            |  |  |  |
| Bu hizmet kişleri<br>Bakanlığı işbirilgi ile e-<br>Devlet Kapına altyapısı<br>üzerinden sunulmaktadır. | Geri                                                                                    |        |          |            |  |  |  |
| Ger                                                                                                    | rçek Kişi Dernek Üyelik Başvurusu                                                       |        |          |            |  |  |  |
| Bu işlem için yaklaşık 10 *Ce<br>dakikanızı ayırmalısınız.<br>53                                       | ep Telefonu Numaraniz<br>323947717                                                      |        |          |            |  |  |  |
| Bu işlem toplam 8 Doğ<br>aşamalıdır. Şu anda 4.<br>aşamadasınız.                                       | rulanmış cep telefonu numaranızı İletişim Seçeneklerim sayfasından değiştirebilirsiniz. |        |          |            |  |  |  |
| 1. Bijglendirme ve Onay<br>2. Dernek Sorgulama                                                         | eşleğiniz<br>eçiniz                                                                     |        |          |            |  |  |  |
| Aramak icin buraya yazın                                                                               | grenim Durumunuz                                                                        |        | o)) 11:4 | 4          |  |  |  |

Üyelik Başvuru formunu doldurun ve <u>Devam Et Butonuna</u> basın ve <u>Önizleme – Onay ve İmza Türü –</u> <u>İmzalama</u> adımlarını takip ederek üyelik başvurusunu tamamlayın.

Başvuru işleminden sonra Yönetim Kurulumuz başvurunuzu inceleyecek uygun görülmesi halinde onaylayacak ve E-Devletinizde **REŞADİYELİLER DAYANIŞMA DERNEĞİNE** üye olduğunuz görülecektir.